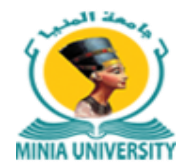

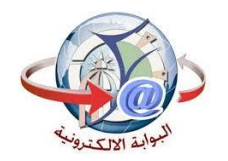

## دليل استخدام خدمة فوري للدفع الإلكتروني بجامعة المنيا

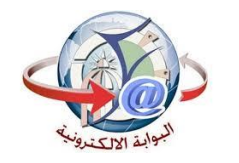

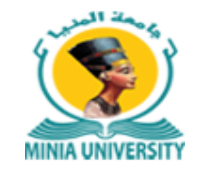

دليل التحصيل الألكتروني

أولا :

بالنسبة للمصروفات الدراسية الخاصة بالطلاب النظامين : الخدمة مميكنة على خدمات فوري مباشرة ويتم الدفع بأستخدام كود الطالب (Id) الموجود علي البطاقة الجامعية لكل طالب. ثانيا :

بالنسبة الي المصروفات الدراسية لبعض طلاب السنوات النهائية والطلاب الباقين للإعادة لبعض الكليات والبادئ الكود الجامعي الخاص بهم برقم 2 من جهة اليسار يمكنهم دفع المصروفات الدراسية من خلال خدمة التحصيل الالكتروني علي بوابة جامعة المنيا بالخطوات التي سيلي شرحها.

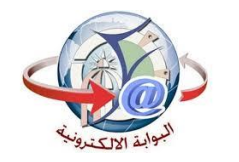

دليل التحصيل الألكتروني

ثالثا:

- جميع خدمات الجامعة مميكنة من خلال بوابة الجامعة ويمكن دفع مستحقاتها من خلال خدمة التحصيل الاكتروني على بوابة الجامعة بإتباع الخطوات التالية:
  - 1- الدخول على الموقع الالكتروني لموقع الجامعة https://www.minia.edu.eg/Minia.
    - 2- الضغط على خدمات التحصيل الاكتروني الموجودة بأعلى يسار موقع الجامعة.
    - 3- أختيار الفئة المستهدفة للخدمة مثل (الطلاب الدر اسات العليا الخريجين .....الخ).
- 4- إدخال اسم المستخدم والرقم القومي ورقم الموبيل واخيار الكلية او الادارة التابع لها طالب الخدمة.

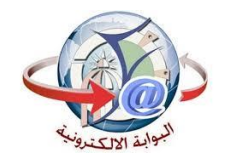

دليل التحصيل الألكتروني

- 5- أختيار الخدمة
- 6- الضغط على زر عرض

7- أختيار العدد المطلوب من الخدمة سواء كانت شهادات او مستخرجات وإدخال الرقم (1) في حالة غير ذلك.

8- سوف يظهر فاتورة موضح بها جميع البيانات والخدمة المختارة وسعرها.

9- الضغط على ايقونة فوري 🕥 📎 فوري .

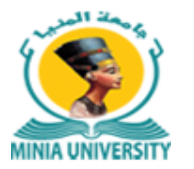

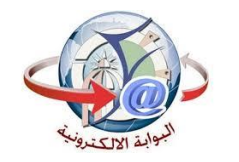

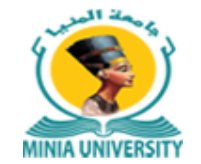

دليل التحصيل الألكتروني

10- سوف يظهر لك مربع حواري يطلب فيه البريد الالكتروني ورقم الهاتف الخاص بطالب الخدمة

11- سيصلك رسالة على رقم الموبيل السابق إدخاله بها كود فوري تذهب به الى أقرب مكينة فوري

لتدفع بواسطته قيمة الخدمة خلال يومين من تاريخ إصدار الفاتورة.

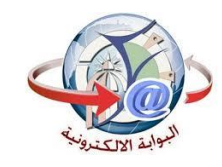

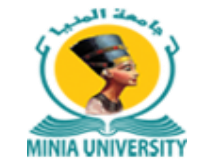

| المعقة المناه                               | ل الالكتروني<br>ة المنيا          | MINIA UNIVERSITY         |                      |  |
|---------------------------------------------|-----------------------------------|--------------------------|----------------------|--|
| دليل استخدام الخدمة                         |                                   |                          | أستعلام عن الدفع Q   |  |
| خدمات التعليم المدمج                        | خدمات مرکز تکنولوجیا<br>المعلومات | خدمات مركز تنمية القدرات | خدمات الطلاب         |  |
| خدمات الدراسات العليا<br>والعلاقات الثقافية | خدمات الخريجين                    | مصروفات دراسية للطلاب    | خدمات المدن الجامعية |  |
| مصروفات دراسات عليا                         | دار الطباعة النشر                 | الادارة الطبية           | فندق الجامعة         |  |
| شئون طلاب مرکزیة                            | تقارير                            | خدمات آخری               | إدارة الجامعة        |  |

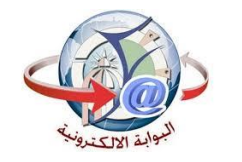

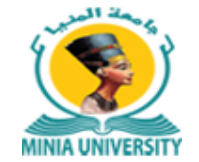

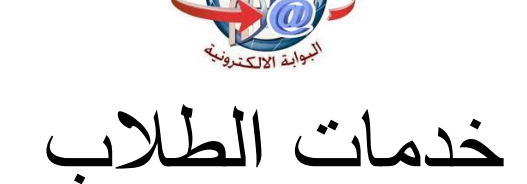

| المعلمة المعلمة | ىيل الالكتروني<br>بعة المنيا | <b>خدمات التحد</b><br>جـام | MINIA UNIVERSITY                 |
|----------------------------------------------------------------------------------------------------|------------------------------|----------------------------|----------------------------------|
| دليل استخدام الخدمة                                                                                                    |                              |                            | أستعلام عن الدفع Q               |
|                                                                                                    | ر الإلكتروني                 | التحصير                    |                                  |
|                                                                                                    | الرقم القومى (*) ۲۰۰۱        |                            | الا سم المستقدم(*) ملك وليد جمال |
|                                                                                                    |                              |                            | الموييل(*) ۱۲۲۲۲۲۱۰              |
|                                                                                                    |                              |                            | 1 الكلية(*) كلية العلوم          |
| ~                                                                                                    |                              |                            | الخدمة(*) إشتراك السكة الحديد    |
|                                                                                                    |                              |                            | عرض                              |

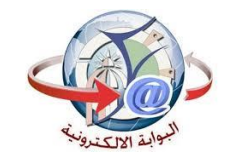

تحديد العدد

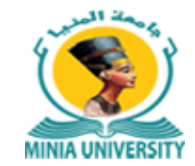

| المعادي<br>المعادي<br>المعادي - جامعة المغل | خدمات التحصيل الالكتروني<br>جـامعة المنيا | MINIA UNIVERSITY   |
|---------------------------------------------|-------------------------------------------|--------------------|
| دليل استخدام الخدمة                         |                                           | أستعلام عن الدفع Q |
|                                             | خدمات أضافية                              |                    |
|                                             |                                           | العدد 🕯 (*)        |
|                                             |                                           | عرض الفاتورة       |

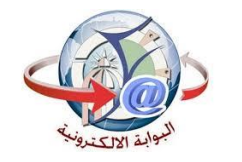

عرض بيانات الخدمه

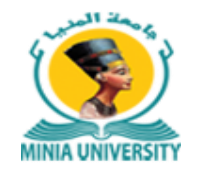

| المركز نكنولوجيا المعلومات - جامعة المنيا |        | ني       | ل الالكترو<br>ة المنيا | التحصي<br>جــامع | خدمات ا |            |            | MINIA UNIX          | /ERSITY    |
|-------------------------------------------|--------|----------|------------------------|------------------|---------|------------|------------|---------------------|------------|
| ل استخدام الخدمة                          | حليا   |          |                        |                  |         |            | ٩          | م عن الدفع          | أستعلا     |
|                                           |        |          | ضافية                  | خدمات أ          |         |            |            |                     |            |
|                                           |        |          |                        |                  |         |            |            | 1 (                 | العدد 🕯 (* |
|                                           |        |          |                        |                  |         |            |            | فاتورة              | عرض الذ    |
|                                           |        | حلوم     | ۴ (*) حلية الع         |                  |         | (*) 🕯      | رال        | ملك وليد جر         | (*) 🕯      |
| التاريخ                                   | العملة | الأجمالي | الكمية                 | السعر            |         |            | الخدمة     | تمة                 | رقم الخد   |
| ۲۰۱۹-۰۱-۲۸                                | جنيه   | 1        | 1                      | 1                |         | بكة الحديد | إشتراك الس |                     | ٥٧٧        |
|                                           |        |          |                        |                  |         |            |            | <mark>فوري</mark> ( | 🤣 @        |

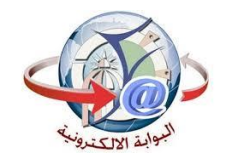

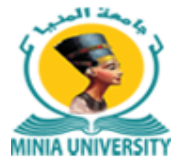

موري مرض فوري

| جامعة المنيا                          | ×            |
|---------------------------------------|--------------|
| تروني                                 | البريد الإلك |
| .كتروني                               | البريد الإل  |
| ې ل                                   | رقم المحمر   |
| مول                                   | رقم المح     |
| إستمرار                               |              |
| يوجد لديك حساب؟ <mark>سجل دخول</mark> |              |
|                                       | _            |

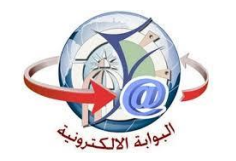

أستعلام عن فاتورة

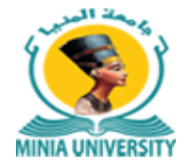

| المركز فكنولوجيا المطومات - جامعة المنيا | خدمات التحصيل الالكتروني<br>جـامعة المنيـا | MINIA UNIVERSITY           |
|------------------------------------------|--------------------------------------------|----------------------------|
| دليل استخدام الخدمة                      |                                            | أستعلام عن الدفع Q         |
|                                          | کود فوري <b>۲ (*)</b> ۹۹۸۹۳۲۱۰             |                            |
|                                          |                                            | أستعلام هذا الكود غير صحيح |

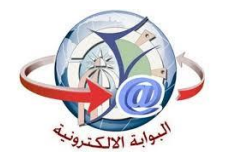

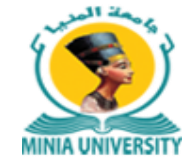

أستعلام عن فاتورة

| المركز تكنولوجيا المطومات - جامعة المني |        |          | کتروني<br>L   | بل الال<br>ية المني | خدمات التحصي<br>جـامع |                   | MINIA           | UNIVERSITY |
|-----------------------------------------|--------|----------|---------------|---------------------|-----------------------|-------------------|-----------------|------------|
| دليل استخدام الخدمة                     |        |          |               |                     |                       |                   | Q الدفع         | أستعلام عز |
|                                         |        |          |               |                     | ۷۸۸۰۰۳۸۰۱             | دې <b>۱ (*) ۱</b> | کود فو          |            |
|                                         |        |          |               |                     |                       |                   | دفع بنجاح       | أستعلام لم |
|                                         |        | لجميلة   | كلية الفنون ا | (*) <b>*</b>        | ۲۹۷۰۱۰۱۲۴۳۰           | (*) 🕯             | ود منتصر محمد س | ۴ (*) محم  |
| التاريخ                                 | العملة | الأجمالي | الكمية        | السعر               |                       |                   | الخدمة          | رقم الخدمة |
| AM IC: 1/1V/C-19                        | جنيه   | 155      | 1             | 155                 | لي للتخرج للطالب      | ب الحاسب الآ      | تدريب مقدمة فر  | IV9        |